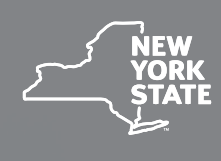

NEW YORK STATE Board

# Check in Guide

for Attorneys and Representatives

This guide for attorneys and representatives will step you through the virtual hearing check-in process. Please note that customer service representatives DO NOT check in attorneys/representatives at Workers' Compensation Board hearing sites. You MUST use the virtual hearings system to check in for all your on-site hearings.

The system allows you to check in for multiple hearings at once, but you must use the same device to do so. Additionally, if you have hearings scheduled all day, you will need to check in for your morning hearings (8:00 a.m. – 12:00 p.m.) and then separately for your afternoon hearings (12:30 p.m. – 4:00 p.m.).

#### **BEFORE YOU CHECK IN**

Locate the **Virtual Hearing ID** on your hearing notice. The Virtual Hearing ID assigned to your hearing is located at the top of the hearing notice and under "Instrictions for Attending Video Hearings". The Virtual Hearing ID number is <u>not</u> the WCB case number. You will check into your hearing using your Virtual Hearing ID and your name. If you are checking into multiple hearings, you need the Virtual Hearing ID from each hearing notice.

#### SYSTEM REQUIREMENTS - FIRST-TIME SETUP

Visit the **System Requirements webpage** for complete details (wcb.ny.gov/virtual-hearings/ system-requirements.jsp).

| PACE OF HEIRING Part I bell of Heering Time Canier D No                     | NOTICE OF WORKERS' COMPENSATION H | ARING Virtual Hearing ID: 25 | State of New Yor   | k |
|-----------------------------------------------------------------------------|-----------------------------------|------------------------------|--------------------|---|
|                                                                             | PLACE OF HEIRING                  | Part Date of Hearing         | Time Carrier ID No |   |
| TUU Broadway, Menands, NY 12204 WCB Case No Carrier Case No Carrier Case No | 100 Broadway, Menands, NY 12204   | WCB Case No                  | Carrier Case No    |   |
| Your Hearing ID                                                             |                                   | Your Heari                   | ing ID             |   |

\*Make sure you have this notice for your hearing\*

EMPLOYER

COPIES TO

#### NOTICE OF WORKERS' COMPENSATION HEARING

A workers' compensation hearing has been scheduled for this claim. Language interpretation services are available for all workers' compensation hearings. Details are included in the attached informational sheet.

#### Purpose

Question of period and extent of disability

ATTENDANCE OPTIONS

\*If your "place of hearing" listed in the box above says Virtual Only and you are unable to appear by video, go to wcb.ny.gov/locations or call (844) 337-6301 to find out how you can attend your hearing.\*

Attend your workers' compensation hearing on the date and time above. If there is a location listed in the "place of hearing" box above, there are two ways you can attend:

1. Video Appearance: You can appear from any location via internet-connected smart phone, tablet, or computer (see Instructions for Attending Video Hearings). This is the easiest and most efficient way for you to attend. If you are unable to attend by video, and you have an attorney or licensed representative, contact them to make appropriate arrangements in advance of the hearing.

2. In-Person: You can appear at the hearing location listed at the top of this notice unless it states "Virtual Only." If you are represented by an attorney or licensed representative, they **must** appear with you at the hearing location.

#### Instructions for Attending Video Hearings

At least two days before your hearing, go to wcb.ny.gov/virtual-hearings to log in and test your computer or mobile device.

On the day of your hearing, follow these steps to attend:

Step 1 - 15 minutes before your hearing, scan the QR code on this notice or go to wcb.ny.gov/virtual-hearings and select "attend your hearing."

Step 2 - Enter your information, including your Virtual Hearing ID: 25584180226. Step 3 - Select your role and answer any questions. Then, wait for your hearing to begin

## **CHECKING INTO YOUR VIRTUAL HEARING**

On the day of your hearing, follow the instructions below to join it. It is recommended that you begin this process at least <u>30 minutes</u> before your hearing's start time. If you cannot attend your hearing by video, call **(844) 337-6301** as early as possible on the day of your hearing to let the Board know you will attend by phone.

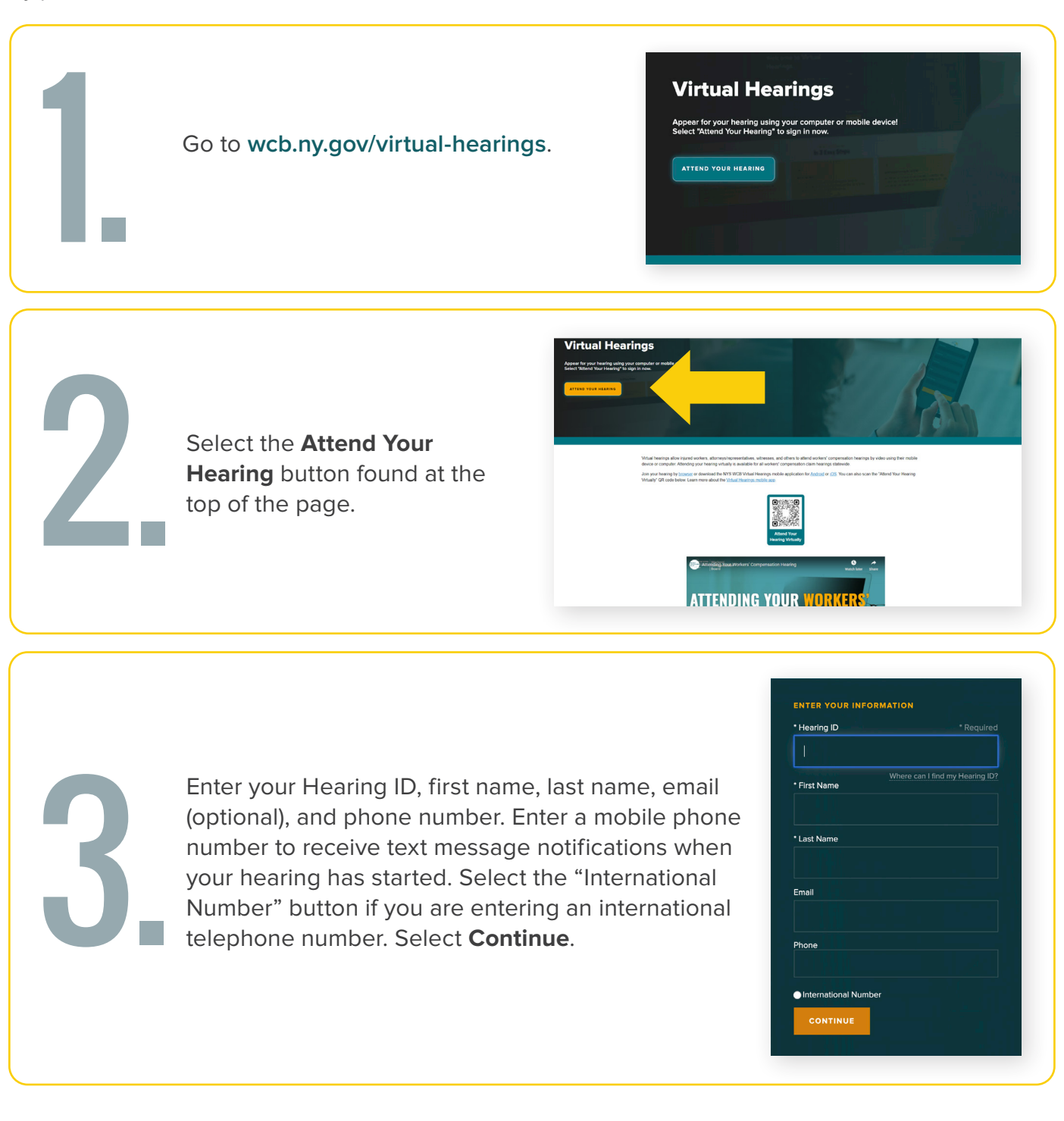

continued on page 3

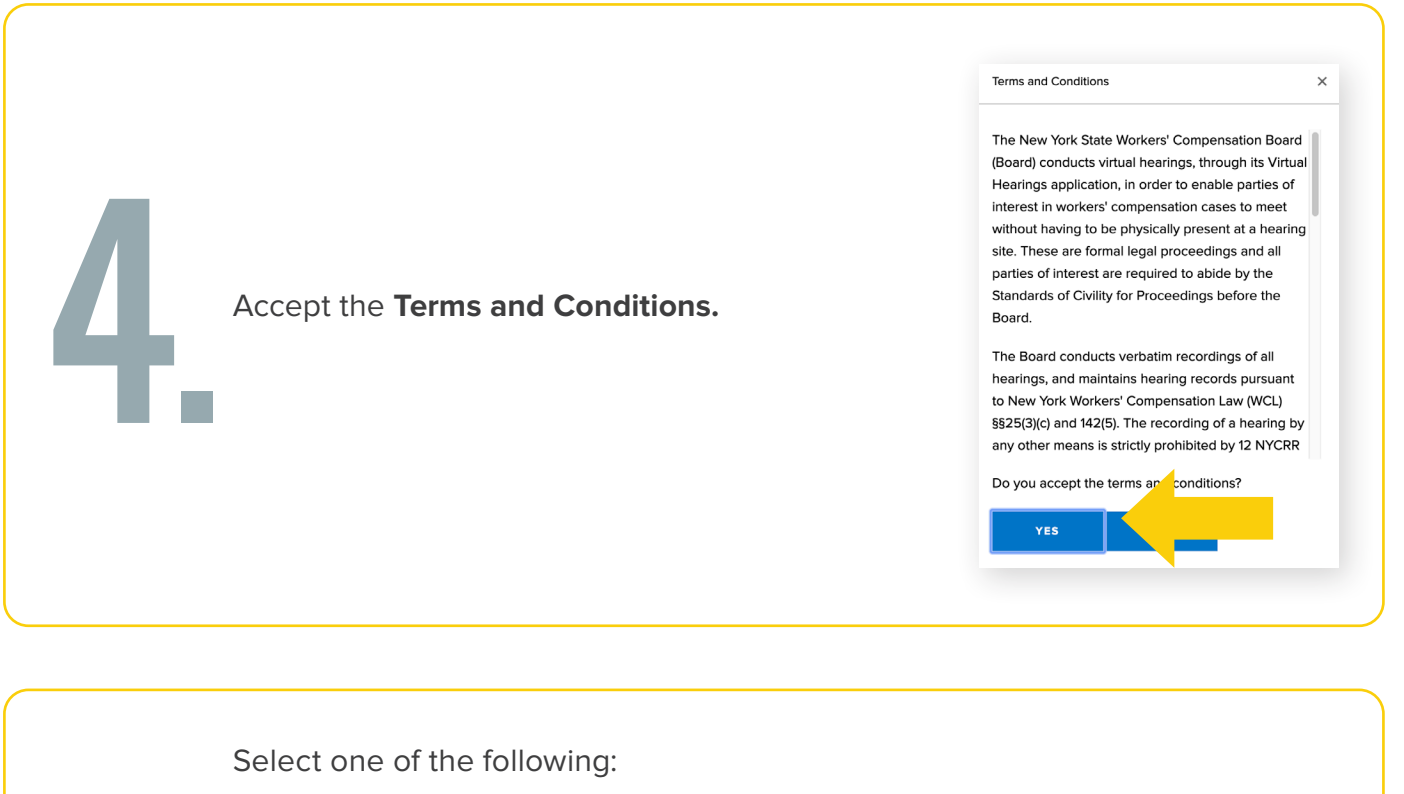

- I'm a Claimant Attorney/Representative if you are representing a claimant at the workers' compensation hearing as the active attorney on the case. If your claimant is appearing with you at your office, or at another location, you will later add them as an attendee.
  - I'm a Carrier Attorney/Representative if you are representing a carrier at the workers' compensation hearing as the active attorney on the case.
  - I'm a Witness/Other Participant if you are no longer the active attorney on the case but are appearing at the hearing, or if you are appearing as a substitute attorney.

If you are representing a claimant, go to **step 6**.

If you are representing an insurance carrier, or are a witness/participant, skip to **step 7**.

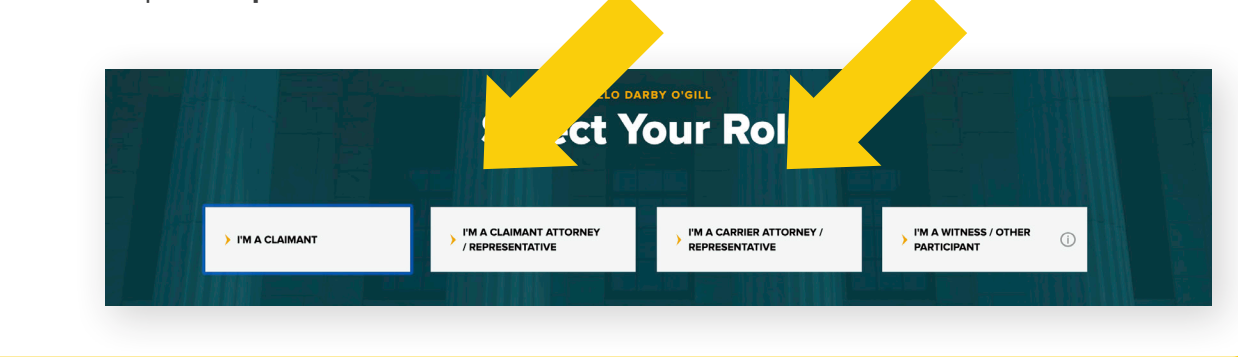

continued on page 4

| 6. | <b>Claimant Attorneys/Representatives only:</b><br>Select whether your claimant may be or will not<br>be attending the hearing. Select <b>Continue</b> . | Attestation X I attest that the claimant, Test Claimant, MAY be attending this hearing virtually, in person or by phone. WILL NOT be attending this hearing virtually, in person or by phone. CONTINUE |
|----|----------------------------------------------------------------------------------------------------|----------------------------------------------------------------------------------------------------|
| 7. | Select In-Person as your attending method and select <b>Continue</b> .                                                                                   | Attending Method     ×       I will be attending:     .       Virtually     In-Person       CONTINUE                                                                                                   |
|    | Select whether you will or will not be checking                                                                                                    |                                                                                                    |

in for additional hearings for the day. Select **Continue**. You will need to check into your morning and afternoon hearings separately. You can add morning hearings as early as 8:00 a.m. You can add afternoon hearings starting at 12:30 p.m. You will be prompted to add the other hearings you have scheduled once you enter the waiting room.

| Additional Hearings |                             | × |
|---------------------|-----------------------------|---|
| Are you checking-   | in for additional hearings? |   |
| Yes                 |                             |   |
| 🗹 No                |                             |   |
| CONTINUE            |                             |   |

The waiting room automatically displays on your device. For instructions to add hearings you have scheduled for the day, go to the **Adding Hearings to Your Waiting Room** section on page 6. View specific instructions on:

- Changing your role for specific hearings page 6
- Adding attendees to your hearings page 7
- Viewing opposing counsel name and phone number page 8
- Marking your availability page 8

## **MOBILE DEVICE INSTRUCTIONS**

To attend your hearing on a mobile device, you will join using your mobile browser. Follow these steps:

- **1.** On your mobile device, ensure your web browser application is up to date.
  - **a.** To ensure your web browser is updated, follow these instructions:

**iOS:** Go to the App Store, select your profile icon on the top right of your screen, scroll to view pending updates and update your web browser if needed.

**Android:** Select the Play Store app, select your profile icon on the top right, select Manage apps & device, Under "Updates available," find your web browser to update if needed.

- 2. Required: Go to your phone's app store and download the "Webex (business)" mobile application prior to your hearing. Tip: test Webex on your mobile device prior to your hearing.
- 3. Sign in for your hearing at vhc.wcb.ny.gov.
  - a. You are required to enter a phone number. Enter a mobile phone number to receive a text message notification when your hearing begins. Without entering a mobile number, you will need to keep your waiting room browser tab open and active on your mobile device until your hearing is called or you will not know your hearing has started.
- **4.** When your hearing begins, you may receive a prompt to open the Webex mobile application. If there is a prompt, accept it and join your hearing.
- 5. When Webex opens, connect your audio and video within the Webex application.
  - **a.** To connect your audio, tap the microphone icon.
  - **b.** To connect your video, tap the video camera icon, and connect your front facing camera.
- 6. If your meeting is recalled and you are <u>not</u> automatically brought back to your browser's waiting room, you need to go back to the "NYS VHC Waiting Room" tab in your mobile device's browser. This will show you as available for your hearing again.
- 7. If your meeting is recalled, or you need to wait for your next hearing to be called and you are not automatically brought back to your waiting room, you need to go back to the waiting room tab that is within your mobile device's browser. This will show you as available for your recalled hearing or for your next hearing.

#### CONVENIENCE TIP: Add a virtual hearings shortcut to your mobile device

Looking for a better way to access virtual hearings? Add the virtual hearings webpage to your mobile device as a simple shortcut for easy access, just like an app! Use the instructions available on the virtual hearings webpage.

## ADDING HEARINGS TO YOUR WAITING ROOM

Follow these instructions to add both virtual and in-person hearings to your waiting room.

You will need to check into your morning and afternoon hearings separately. You can add morning hearings as early as 8:00 a.m. You can add afternoon hearings starting at 12:30 p.m. You must use a single computer or mobile device to sign in for all morning or afternoon hearings within the same waiting room.

To add a hearing, enter the Hearing ID of the hearing you will be attending in the **Add Another Hearing ID** box. Select **Add Hearing**. Answer each pop-up question that appears. Claimant attorneys/representatives are required to attest to their claimant's attendance for each hearing added. Your hearing schedule will update on the bottom of the page. Follow this procedure for each hearing you want to add.

| ADD HEARING |
|-------------|
|             |

If you have associated case(s) for your hearing, you will need to add the same Hearing ID number for each associated case, and then add the WCB case number of each associated case, following the steps below:

- 1. In the Add Another Hearing ID box, enter the Hearing ID number.
- 2. In the associated hearing pop-up, add the first WCB case number.
- **3.** After the first WCB case number has been added to your waiting room, you'll need to add any associated case(s) for which you are appearing.
- 4. In the Add Another Hearing ID box, enter the same Hearing ID number.
- 5. In the associated hearing pop-up, add the next associated hearing's WCB case number.
- 6. Repeat steps 4 and 5 until all of the associated hearings are added to your waiting room.

#### **CHANGE YOUR ROLE FOR SPECIFIC HEARINGS**

To change your role for a hearing (e.g., you are attending a hearing(s) in a role other than the one you logged in with initially), select the **Change Role** button to the right of that hearing's information. Choose your role from the drop-down list and select **Submit**.

|                                                  |                  |                |          | CHANGE ROLE                                                                   |                                         | ×                                 |          |       |         |              |  |
|--------------------------------------------------|------------------|----------------|----------|-------------------------------------------------------------------------------|-----------------------------------------|-----------------------------------|----------|-------|---------|--------------|--|
|                                                  |                  |                |          | Select the Role<br>Carrier Representati                                       | ve/Attorney                             | Y                                 |          |       |         |              |  |
| Add Another Hearing<br>Hearing ID Number<br>TIME | ) ID<br>CLAIMANT | ADD HEARING ID | CASE     | Need Help?<br>Please select if you are the C<br>Witness/Other Participant for | laimant Attorney, Carrier<br>this case. | Attorney, or a                    | OPPOSING |       |         |              |  |
| 11:12 AM                                         | Test Claimant    | 25523372835    | 15296841 | student46                                                                     | NOT CALLED                              | Carrier<br>Representative/Attorne | View     | CHANG | SE ROLE | ADD ATTENDEE |  |
|                                                  |                  |                |          |                                                                               |                                         |                                   |          |       |         |              |  |

# **ADD AN ATTENDEE TO YOUR HEARING**

Follow these instructions to add an attendee to your virtual hearings and in-person hearings. If the claimant is appearing by phone or a claimant or witness/other participant is with you physically to attend a virtual hearing (from your office or another location), you must add them as attendees.

In the waiting room, select the **Add Attendee** button located all the way to the right side of the information about your hearing. Enter the attendee's first name, last name, role, and attendance method. Check whether an interpreter is needed for the attendee, and if so, the language that is needed. Select **Submit**.

|                     |               |             |          | First Name  Last Name  Role  Claimant  V                                                                            |             |                  |             |              |
|---------------------|---------------|-------------|----------|----------------------------------------------------------------------------------------------------|-------------|------------------|-------------|--------------|
|                     |               |             |          | Attending Method<br>Virtually                                                                                       |             |                  |             |              |
| Add Another Hearing | ID            |             |          | Attorneys should <b>only</b> be checking in attendees<br>virtually if their claimant or witness is present in their |             |                  |             |              |
| Hearing ID Number   |               | ADD         | HEARING  | office and appearing with them.<br>Does the attendee need an interpreter?                                           |             |                  |             |              |
| TIME                | CLAIMANT      | HEARING ID  | CASE     | ● No<br>○ Yes                                                                                                    |             | OPPOSING COUNSEL |             |              |
| 11:12 AM            | Test Claimant | 25523372835 | 15296841 | SUBMIT CLOSE                                                                                                    | ve/Attorney | View             | CHANGE ROLE | ADD ATTENDEE |

To view an attendee that has been added, select the Hearing ID number link for that hearing, located in the **Hearing ID** column. This opens the **Hearing Details** pop-up window. At the bottom of the window, the name(s) of the added attendee(s) appears. You may add additional attendees for this hearing by selecting **Add Attendee**. To remove an attendee, select **Delete**.

|                             | HEARING DETAI                  | LS                     |                         |                                    |                  | ×           |              |         |
|-----------------------------|--------------------------------|------------------------|-------------------------|------------------------------------|------------------|-------------|--------------|---------|
|                             | Hearing ID:                    |                        |                         | 25523372835                        |                  |             |              |         |
|                             | Hearing Time:                  |                        |                         | 11:12 AM                           |                  |             |              |         |
|                             | Claimant Name:                 |                        |                         | Test Claimant                      |                  |             |              |         |
|                             | Hearing Status:                |                        |                         | NOT CALLED                         |                  |             | Remove       | e added |
| Add additional              | Below are the per              | ople attending the hea | ring with you:          |                                    |                  |             | attende      | e       |
| attendees                   | FIRST NAME *                   | LAST NAME *            | ROLE -                  | ATTENDING - LANG                   | UAGE *           |             |              |         |
|                             | Additional                     | Attendee               | Claimant                | Virtually                          | DELETE           |             |              |         |
|                             | The status of any ADD ATTENDEE | person you check in w  | vill be the same as you | ır status.                         |                  |             |              |         |
| Add Another Hearing ID      |                                |                        |                         |                                    |                  |             |              |         |
|                             | ADDITICALING                   |                        |                         |                                    |                  |             |              |         |
| TIME CLAIMANT HEAR          | RING ID.                       | JUDGE                  | STATUS                  | ROLE                               | OPPOSING COUNSEL |             |              |         |
| 11:12 AM Test Claimant 2552 | 15296841                       | student46              | NOT CALLED              | Carrier<br>Representative/Attorney | View             | CHANGE ROLE | ADD ATTENDEE |         |
|                             |                                |                        |                         |                                    |                  |             |              |         |

#### **VIEW OPPOSING COUNSEL'S NAME & PHONE NUMBER**

To view the opposing counsel's name and phone number, select the **View** hyperlink in the **Opposing Counsel** column. You will only be able to see the opposing counsel's name if they are signed into the waiting room for that hearing. You will only see their phone number if they entered one when signing in.

|                                         |               | OPPOS       | SING CC    | UNSEL     |            |                                    | ×           |              |
|-----------------------------------------|---------------|-------------|------------|-----------|------------|------------------------------------|-------------|--------------|
|                                         |               | NAME        |            |           | PHONE      |                                    |             |              |
|                                         |               | Claima      | nt Counsel |           |            | _                                  |             |              |
| Add Another Hearin<br>Hearing ID Number | g ID          | ADD         | HEARING    |           |            |                                    |             |              |
| TIME                                    | CLAIMANT      | HEARING ID  | CASE       | JUDGE     | STATUS     | ROLE OPPOSING COUNS                | EL          |              |
| 11-12 AM                                | Test Claimant | 25523372835 | 15296841   | student46 | NOT CALLED | Carrier<br>Representative/Attorney | CHANGE ROLE | ADD ATTENDEE |

#### **MARKING YOUR AVAILABILITY**

By default, the system marks you as **Available**. If you are attending all of your hearings via computer or mobile device, you can mark yourself "Away" if you need to step away. This informs the judge that you are currently unavailable to attend a hearing. When attending in-person, you cannot mark yourself as away after signing in for your hearings. If you sign in for both virtual and in-person hearings on the same day, you will not have the ability to mark yourself as away.

To mark yourself as away, select the **Available** drop-down list on the top right corner of the webpage and select **Away**. The countdown timer will appear on the browser. When you return to your

computer or mobile device, select the **Return to Available** button to make yourself available.

**NOTE:** If you have added attendees to appear with you, their status will also appear as **Away** until you select **Return to Available**.

**IMPORTANT:** If you're marked as away for more than <u>15 minutes</u>, you will be signed out of all of your hearings and will need to check back in for each one when you sign back into the system. If the current time is later than the start time for a hearing that hasn't been called yet, you will not be able to mark yourself as away. You can only mark yourself as away before the start time of your earliest hearing.

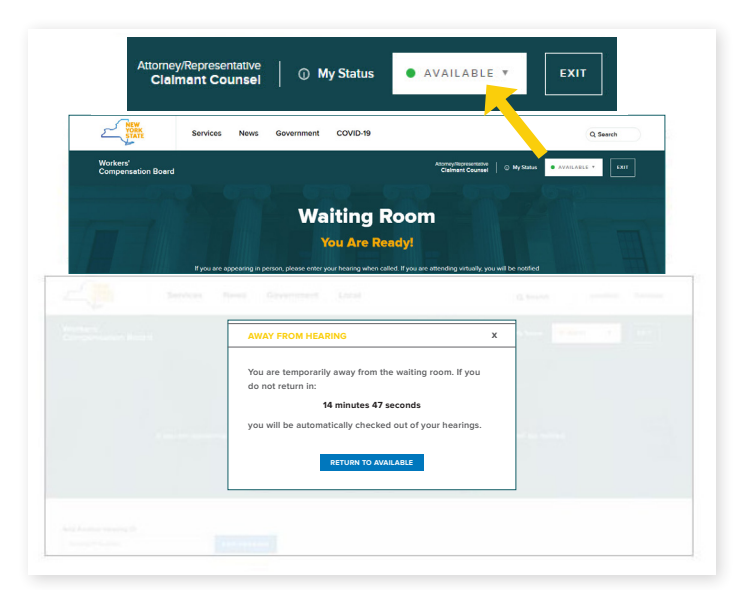

## **SUBMITTING DOCUMENTS**

Use **eCase Document Upload** to submit documents up until and including the day of the hearing. To use eCase Document Upload, you must be registered to use eCase or be granted access by an organization that is a party of interest and has access to eCase. To learn more about eCase Document Upload, including instructions and available forms to upload, visit the **eCase Document Upload webpage (wcb.ny.gov/content/ebiz/ecase/ecase\_doc\_upload.jsp)**.

Note: Documents should only be uploaded so they can be reviewed as evidence at the hearing. No additional action will be taken on them and they will not be reviewed by a claims examiner. To learn more about how to submit documents that require action by the Board, or if you are not eligible to use eCase Document Upload, visit the Forms webpage (wcb.ny.gov/content/main/Forms.jsp).

#### CONTACT

If you need to attend your hearing by phone call, please call the Customer Service Center: **(844) 337-6301**. For more information, visit: **wcb.ny.gov/virtual-hearings** 

#### Need help?

Call (877) 632-4996

Hours 8:30 a.m. – 4:30 p.m. Monday - Friday

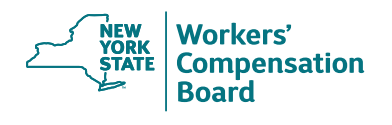

The New York State Workers' Compensation Board protects the rights of employees and employers by ensuring the proper delivery of benefits and by promoting compliance with the law. To learn more about the Board, visit wcb.ny.gov. Sign up for Board notifications at wcb.ny.gov/Notify.